Инструкция по онлайн-бронированию речных (морских) круизов в системе онлайн-бронирования на сайте paromy.ru

На сайте нашей компании вам предоставляется возможность поиска, сравнения и бронирования круизов практически всех операторов РФ. Также доступна подробная информация о теплоходах/лайнерах и программах круизов.

Ниже представлена подробная инструкция.

# I. Фильтр поиска

На главной странице системы бронирования (paromy.ru) находится форма, заполнив которую, вы устанавливаете условия поиска (фильтр) круизов.

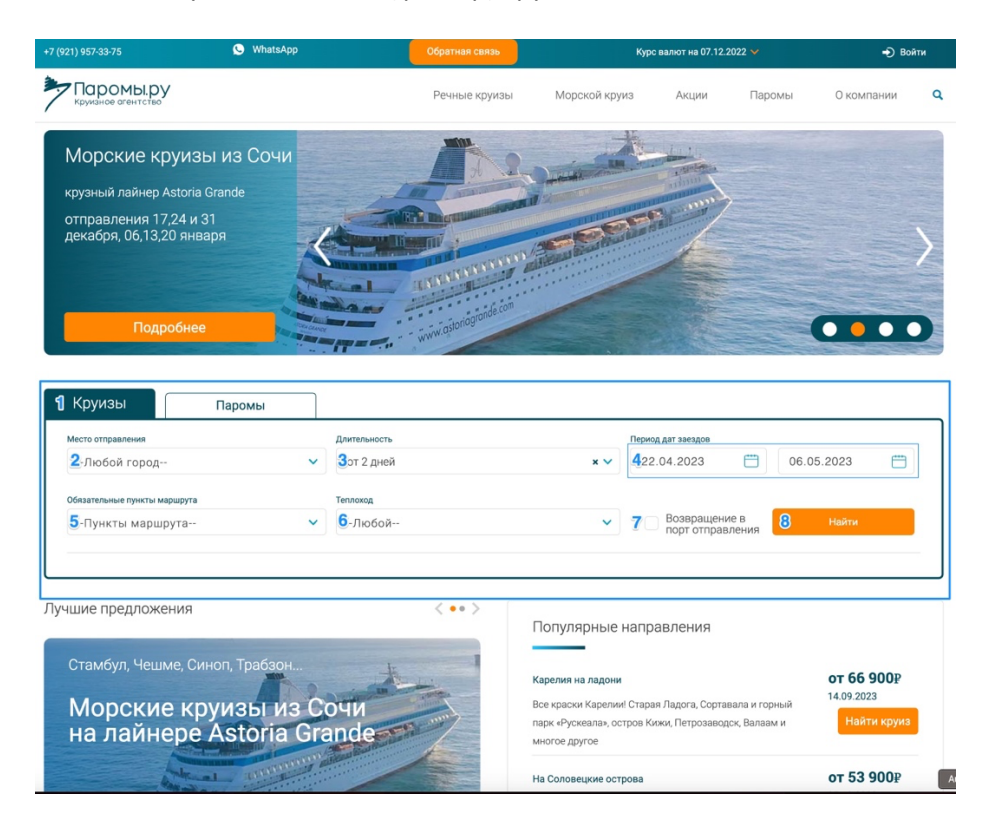

- 1. Выберите вкладку Круизы
- 2. Установите город (или несколько городов) отправления
- 3. Выберите **длительность** круиза при необходимости. (Вы можете выбрать предложенные варианты длительности круизов или указать свой. Для этого введите требуемую продолжительность и нажмите кнопку Enter)
- 4. Установите диапазон дат отправления
- 5. Задайте пункты маршрута, которые вы хотите посетить
- 6. При необходимости выберите предпочитаемый теплоход (или несколько)
- 7. Если ваш круиз должен закончиться в том же пункте, где и начинался установите флаг **Возвращение в порт отправления**
- 8. Нажмите кнопку Найти

Пояснения по работе с выпадающими списками на форме: используйте указанные элементы для очистки выбранных значений и сворачивания списка. Выбранные позиции выделяются цветом. Повторный выбор снимает выделение.

| Круизы            | Паромы        |      |              |  |
|-------------------|---------------|------|--------------|--|
| Место отправления | Отменить выбо | PL   | Длительность |  |
| Москва, Арханг    | ельск         | ×    | от 2 дней    |  |
| Санкт-Петербур    | Москва        | 1    | Сочи         |  |
| Архангельск       | Астрахань     |      | Валаам       |  |
| Волгоград         | Дудинка       | Закр | ыть список   |  |
| Иркутск           | Казань        |      | Кижи         |  |

После нажатия кнопки **Найти** появится заставка, которая указывает на то, что поиск начался. В зависимости от выбранных условий, поиск может занимать время до 3-х минут (например, если выбран диапазон на весь сезон навигации). Будьте терпеливы!

| Речные и м                                        | орские | е круизы                                                                                            |  |
|---------------------------------------------------|--------|----------------------------------------------------------------------------------------------------|--|
| Главная – Крукзы<br>Теперекан<br>Все теплоходые 🔗 |        |                                                                                                    |  |
|                                                   |        |                                                                                                    |  |
|                                                   |        | Сокалуйста, подождите.<br>Мы ищем лучшие цены для вас<br>Измизие Комительного сокрет раскитыя поста |  |

# II. Список круизов (рейсов)

После окончания поиска происходит вывод результатов

1. Повторить поиск или изменить параметры поиска можно развернув форму с фильтром, после нажатия на строку **Найти круизы, билеты, туры** 

| +7 (921) 957-33-75                                                                                                    | 🕒 What                                                                  | sApp                                                                             | Обратная связь                                 |                                                   | Курс валют на 07.12.2022                                                     | <b>v</b>                                                      | <b>→</b> Вой                                                                                                    | іти                    |
|----------------------------------------------------------------------------------------------------|-------------------------------------------------------------------------|----------------------------------------------------------------------------------|------------------------------------------------|---------------------------------------------------|------------------------------------------------------------------------------|---------------------------------------------------------------|----------------------------------------------------------------------------------------------------|------------------------|
| Круизное огентс                                                                                                    | ру                                                                      |                                                                                  | Речные круиз                                   | ы Морской кру                                     | лиз Акции                                                                    | Паромы О                                                      | компании                                                                                                    | ٩                      |
|                                                                                                    |                                                                         |                                                                                  | Найти круизы, би                               | петы, туры 🗸 1                                    |                                                                              |                                                               |                                                                                                    |                        |
| Речные и м                                                                                                    | иорские круи:                                                           | 3Ы                                                                               |                                                |                                                   |                                                                              |                                                               |                                                                                                    |                        |
| Главная – Круизы                                                                                                    |                                                                         |                                                                                  |                                                |                                                   |                                                                              |                                                               | 2                                                                                                    |                        |
| теплоходы<br>З Все теплоходы                                                                                                    | Предс<br>(в зав<br>компа                                                | оплату / оплату круизо<br>исимости от круиза и<br>инии.                          | в можно произве<br>даты отправлени             | ести <u>в срок до 72 ча</u><br>я) в Личном кабине | сов после бронирован<br>те на сайте или в офис                               | ия Сортиро<br>ах ДСорт                                        | вка<br>ировка: по дат                                                                                                    | ле∨                    |
| Отправление                                                                                                    |                                                                         | Мари                                                                             | ирут 5                                         |                                                   | Прибытие                                                                     | Цена за челове                                                | ка                                                                                                    |                        |
| 01.07 17:30<br>Суббота<br>15 дней                                                                                                    | Москва О-О Угли<br>Свияжск О-О Ка:<br>Сарапул О-О Чис<br>Плёс О-О Мышки | ич О-О Ярославль<br>зань О-О Елабуга<br>стополь О-О Чебок<br>ин О-О Москва 🚺     | О—О Нижний Н<br>Э—О Чайковски<br>сары О—О Чка. | овгород О—О<br>ій О—О Пермь О<br>повск О—О        | <b>15.07 13:00</b><br>—О Суббота                                             | ОТ 1<br>место в каюте                                         | Свободно кают:<br>1 <b>13 104 :</b><br>, включая питан<br>и экскурс                                                                                                    | :45<br>₽<br>ние<br>сии |
| <u>Максим Л</u><br>Проект 302<br>Комфорт+                                                                                                    | Іитвинов                                                                |                                                                                  |                                                |                                                   | Информация о круизе                                                          | Вь                                                            | брать                                                                                                    |                        |
| 01.07 19:30<br>Суббота<br>7 дней                                                                                                    | Москва О—О Кал:<br>Кинешма (Щелыков                                     | язин О—О Рыбинск<br>30) О—О Кострома                                             | О—О Ярославл<br>О—О Углич О—                   | иь О-О<br>О Москва 🕕                              | <b>07.07 11:00</b><br>Пятница                                                | o<br>OT                                                       | вободно какот. 1<br>49 590 :                                                                                                    | 103<br>₽               |
| Огни боль<br>Комфорт+                                                                                                    | на к<br>Ского<br>Ребе<br>Ского                                          | руизе возможны скидки:<br>ка именинику<br>нок бесплатно<br>ка на свободные места | Скидка ребёнку<br>Скидка за разм               | ещение                                            | Информация о круизе                                                          | Вы                                                            | и экскурс<br>брать                                                                                                    | Хии                    |
| 02.07 17:30<br>Воскресенье<br>6 дней                                                                                                    | Москва О-О Кал:<br>Мышкин О-О Угл                                       | язин О—О Кострома<br>иич О—О Тверь О—4                                           | а О—О Ярослав<br>О Москва 📵                    | ль О—О                                            | <b>07.07 09:00</b><br>Пятница                                                | от                                                            | Свободно кают:<br>25 080 <del>- Прикарания сарания сарания сарания сарания сарания сарания сарания сарания сарания сарания сарания с</del><br>сарания сарания сарания сарания сарания сарания сарания сарания сарания сарания сарания сарания сарания сарания с | :76<br>)*              |
| Родная Родная Родная Родная Родная Родная Родная Родиная Родиная Р | <mark>/Cb Hax</mark> j<br>7 Ceso                                        | руизе возможны скидки:<br>еневя скидка Скид                                      | а ребёнжу                                      | Экскурсии по программ                             | Онформация о коуизе<br>е не включены в стоимость<br>и приобретаются на борту | место в каюте<br>Вы<br>* цена с учетом сн<br>'Раннее брониров | , включая питан<br>и экскурс<br><mark>брать</mark><br>идки<br>ание 5%°                                                                                                    | лие                    |

- 2. Область вывода списка рейсов
- 3. Дополнительный фильтр по теплоходам (можно выбрать несколько)
- 4. Сортировка в списке

# III. Блок информации о рейсе

Здесь вы можете развернуть подробную информацию о маршруте с указанием длительности стоянок. Для этого нажмите i (1). Также можно вызвать подробное описание теплохода (2), нажав на его название и ознакомиться с информацией о круизе (3).

| 01.07 19:30 Москва О-<br>Суббота Кинешма (Ш<br>7 дней               | О Калязин О—О Рыбинск О—<br>(елыково) О—О Кострома О—(                                                          | -О Ярославль О—О<br>О Углич О—О Москва 🜗                      | <b>07.07 11:00</b><br>Пятница                                                      | Свободно кают: 103<br>от 49 590 Р                                                                              |
|---------------------------------------------------------------------|----------------------------------------------------------------------------------------------------|---------------------------------------------------------------|------------------------------------------------------------------------------------|----------------------------------------------------------------------------------------------------|
| Огни большого города Комфорт+                                       | На круизе возможны скидки:<br>Скидка именененику<br>Ребенок бесплатно<br>Скидка на свободные места              | Скидка ребёнку<br>Скидка за размещение                        | Информация о круизе                                                                | и экскурсии<br>Выбрать                                                                                         |
| 02.07 17:30 Москва —<br>Воскресенье Мышкин О-<br>6 дней             | О Калязин О-О Кострома О<br>-О Углич О-О Тверь О-О М                                                            | -О Ярославль О-О<br>Лосква 0 1                                | 07.07 09:00<br>Пяттица                                                             | Свободно кают: 76<br>от 25 080 ₽*<br>от 26 400 ₽                                                               |
| Родная Русь<br>Проект 26-37<br>Заканов<br>2                         | <b>На круизе возможны скидах:</b><br>Сезонная скидка Скидка реб                                                 | ёнку Экскурсии по прог                                        | • Информация о крузае<br>рамме не включены в стоимость<br>и приобретаются на борту | место в каюте, включая питание<br>и экскурски<br>Выбрать<br>* шена с учетом схидии<br>*Раннее бронирование 5%* |
| Город/Порт                                                          |                                                                                                    | Прибытие                                                      | Стоянка                                                                            | Отправление                                                                                                    |
| Москва, воскресенье 02.07                                           |                                                                                                    |                                                               |                                                                                    | 17:30                                                                                                    |
| Калязин, понедельник 03.07                                          |                                                                                                    | 13:00                                                         | 3 часа                                                                             | 16:00                                                                                                    |
| Кострома, вторник 04.07                                             |                                                                                                    | 10:00                                                         | 4 часа                                                                             | 14:00                                                                                                    |
| Ярославль, вторник 04.07                                            |                                                                                                    | 17:00                                                         | о <u> </u>                                                                         | 21:00                                                                                                    |
| Мышкин, среда 05.07                                                 |                                                                                                    | 08:00                                                         | оО<br>4 часа                                                                       | 12:00                                                                                                    |
| Углич, среда 05.07                                                  |                                                                                                    | 14:00                                                         | о <u> </u>                                                                         | 18:00                                                                                                    |
| Тверь, четверг 06.07                                                |                                                                                                    | 08:00                                                         | О б часов                                                                          | 14:00                                                                                                    |
| Москва, пятница 07.07                                               |                                                                                                    | 09:00                                                         | 0                                                                                  |                                                                                                    |
| 02.07 19:00 Москва О-<br>Воскресенье Чебоксары<br>9 дней Чкаловск С | <ul> <li>О Калязин О-О Ярославль С</li> <li>О-О Козьмодемьянск О-О Е</li> <li>→О Кострома О-О Мышкин</li> </ul> | — Нижний Новгород<br>-<br>Чижний Новгород<br>— Углич — Москва | -О 10.07 18:00<br>Понедельник                                                      | Свободно кают: 101<br>ОТ 66 390 ₽<br>место в каюте, включая питание                                            |
| <u>Маленький принц</u><br>Проект 301                                | На круизе возможны скидки:<br>Скидка имениннику<br>Ребёнок бесплатно                                            | Скидка ребёнку<br>Скидка за размешение                        | Информация о круизе                                                                | выбрать                                                                                                    |

# IV. Каюты

Для перехода к информации о каютах и подробным ценам нажмите **Выбрать** Снова появится заставка о поиске кают, и отобразится страница – первый шаг бронирования — **Выбор каюты** (1).

| Бронирование                                                                          | речного к                                              | руиза                                                                             |                                                                  |                                                            |
|---------------------------------------------------------------------------------------|--------------------------------------------------------|-----------------------------------------------------------------------------------|------------------------------------------------------------------|------------------------------------------------------------|
| Главная – Круизы – Бронирован                                                         | ние круиза                                             |                                                                                   |                                                                  |                                                            |
| 1 Выбор каюты                                                                         |                                                        | Данные пассажиров                                                                 | Подтверждение                                                    |                                                            |
| <ul> <li>Для выбора как</li> <li>учёта скидок, пр</li> <li>будет рассчитан</li> </ul> | оты / места нажм<br>редоставляемых<br>на после подтвер | иите на кнопку с ценой. На н<br>оператором. Окончательная<br>ждения бронирования. | екоторые даты цены указаны без<br>стоимость с учётом всех скидок | Змосква – Москва<br>Оттравление<br>02.07.2023 17:30 6 дней |
| <ul><li>4</li><li>1-местная</li></ul>                                                 | <b>ү</b> или <b>үү</b>                                 | Палуба: Нижняя<br>палуба<br>Цена за<br>человека: 33 915 Р<br>з5700 г              |                                                                  | Прибытие<br>07.07.2023 09:00                               |
| A2(II) Twin comfort                                                                   | <b>ү</b> или <b>үү</b>                                 | Палуба:<br>Цена за<br>человека:                                                   | Средняя<br>палуба<br>43 890 Р<br>46 206 -                        | <ul> <li>Информация о скидках и боснировании</li> </ul>    |
| 🖲 БЗн                                                                                 | <b>үү</b> или <b>үүү</b>                               | Палуба: Нижняя<br>палуба<br>Цена за<br>человека: 25 080 P<br>26 480 P             |                                                                  | Далее                                                      |
| <b>6</b> Б2н                                                                          | или                                                    | Палуба: Нижняя<br>палуба<br>Цена за<br>человека: 27 645 9<br>29-106 9             |                                                                  |                                                            |

1. В верхней строке указан шаг бронирования

- 2. Важная информация/инструкция для шага бронирования
- 3. Маршрут выбранного круиза (при наведении курсора отображается полный маршрут)
- 4. Тип каюты с обозначением ее названия, максимального кол-ва туристов, палуб и кнопкой с ценой за туриста.

Чтобы раскрыть описание каюты, нажмите і (1). Или кнопку с ценой (2), в этом случае экран сразу переместится к выбору конкретной каюты.

| A2(II) Double | <b>†</b> или <b>††</b>                      | Палуба:<br>Цена за<br>человека:                                                             | Средняя<br>палуба<br>44 555 Р<br>46 900 Р                                                                                                    | Москва – Москва 🔶 5<br>Отправление                                                                                                    |  |
|---------------|---------------------------------------------|---------------------------------------------------------------------------------------------|----------------------------------------------------------------------------------------------------|----------------------------------------------------------------------------------------------------|--|
|               |                                             | (№ 221, 222) - двухм,<br>удобствами (душ, ту<br>средней палубе. В ка<br>кондиционер, холоди | естная одноярусная каюта со всеми<br>алет, кондиционер), расположенная на<br>юте: двуспальная кровать, санузел с ду<br>ильник, весы, телефон, телевизор, столик | 02.07.2023       17:30       6 дней         Прибытие       07.07.2023       09:00         IK:       Родная Русь       6         3       •       •       •         4       •       •       •         4       •       •       •         0       Информация о скидках и бронировании |  |
| A3(I)         | <b>††</b> или <b>†††</b> или<br><b>††††</b> | Палуба:<br>Цена за<br>человека:                                                             | Шлюпочная<br>nanyба<br><b>44</b> 555 ₽<br>46 900 ₽                                                                                                    | Далее                                                                                                    |  |

В правой части экрана отображается информация о текущем состоянии бронирования

- 3. Информация о круизе
- 4. Информация о скидках
- 5. Маршрут
- 6. Теплоход (при нажатии откроется описание)

После нажатия на кнопку с ценой (1) экран переместится к изображению **схемы палубы** (2). Если в системе не загружено изображение конкретной палубы, будет отображена ссылка на общую схему теплохода/лайнера.

**Выберите каюту**, которую нужно забронировать, нажав на кнопку с ее номером в блоке под схемой (3). Если в каюте доступно дополнительное место, то это указано после +. Выбирайте **тип размещения**, нажав на соответствующую вкладку (4) — количество туристов (мест). Для каждого туриста выберите **тариф** (5).

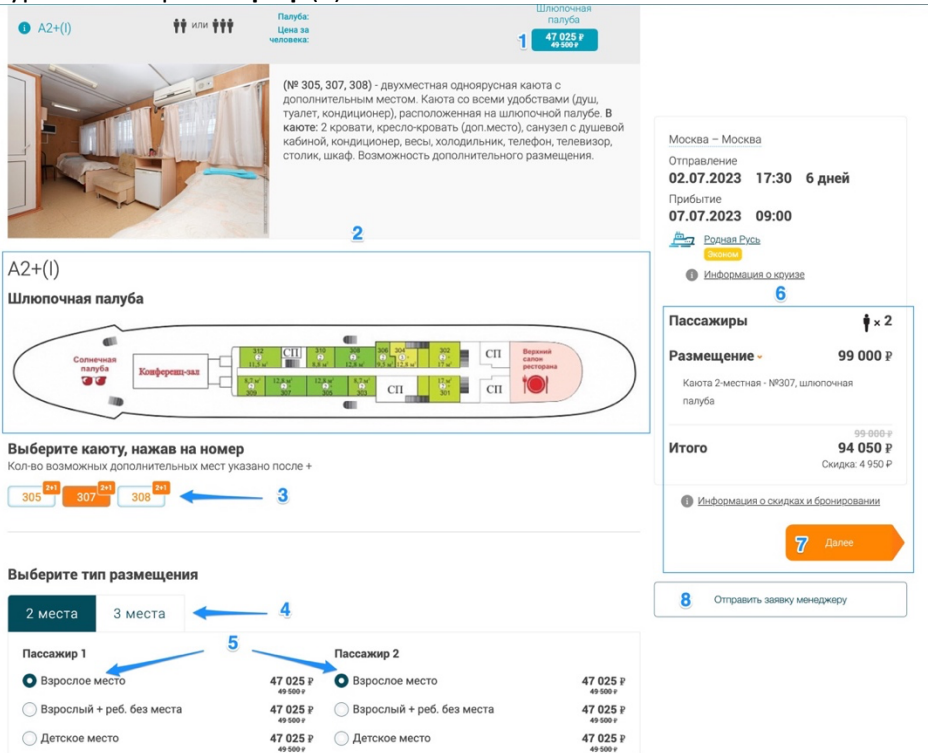

После выбора тарифа, вы можете таким же образом забронировать еще одну каюту, повторив шаги.

В блоке в правой части экрана отображены данные о текущем бронировании (6). Для продолжения онлайн бронирования нажмите **Далее** (7). В случае, если вы хотите просто отправить предварительную заявку на круиз, нажмите **Отправить заявку менеджеру** (8).

| арианты оплаты.                                                                                     |                                                                       |                                           |                                  |                |
|----------------------------------------------------------------------------------------------------|-----------------------------------------------------------------------|-------------------------------------------|----------------------------------|----------------|
| одержание заявки:                                                                                   |                                                                       |                                           |                                  |                |
| аршрут: Москва - Калязин - Н<br>осква                                                               | Кострома - Ярославль - М                                              | ышкин - Углич - Тверь -                   | Пассажиры                        | <b>†</b> × 2   |
| правление: 02.07 (воскресе                                                                          | нье ) 17:30, прибытие: 07.0                                           | 07 (пятница ) 09:00                       |                                  |                |
| плоход: Родная Русь                                                                                 |                                                                       |                                           | Размещение                       | 99 000 ₽       |
| ол-во пассажиров: 2                                                                                 |                                                                       |                                           |                                  |                |
| нота 2-местная - №307, шлю<br>полнительные пожелания                                                | почная палуба                                                         |                                           | Manager                          | 0 0 0 4 050 0  |
|                                                                                                    |                                                                       |                                           | MIDID: 00.00                     |                |
|                                                                                                    |                                                                       |                                           | Скилка: 4 950 P                  | 0₽94050₽       |
| Здесь Вы можете оставить д                                                                          | ополнительные пожеланы                                                | кя к заказу                               | Скидка: 4 950 P                  | 0 ₱ 94 050 ₱   |
| Здесь Вы можете оставить д                                                                          | сополнительные пожелана                                               | ня к заказу                               | итого: 9900<br>Скидка: 4 950 Р   | 0₩94050₩       |
| Здесь Вы можете оставить р                                                                          | ополнительные пожелана                                                | ня к заказу                               | итого: 99 00<br>Скидка: 4 950 Р  | 0 ₽' 94 050 ₽' |
| Здесь Вы можете оставить р<br>2<br>Контактное лицо<br>Фамилия                                       | ополнительные пожеланы                                                | кя к заказу                               | 99 00<br>Скидка: 4 950 Р         | 0 ₽ 94 050 ₽   |
| Здесь Вы можете оставить д<br>2<br>Контактное лицо<br>Фаммлия                                       | ополнительные пожелана                                                | ня к заказу                               | 99 00<br>Скидка: 4 950 Р         | 0 ₽ 94 050 ₽   |
| Здесь Вы можете оставить д<br>2<br>Контактное лицо<br>Фамилия                                       | ополнительные пожелени                                                | ня к заказу                               | итото: 99 00<br>Сюцика: 4 950 Р  | 0 # 94 050 #   |
| Здесь Вы можете оставить д<br>Сонтактное лицо<br>Фамлии<br>Email                                    | ополнитальные пожелани<br>Имя<br>Телефон                              | ея к заказу<br>Место платежа              | итото: 99 00<br>Сюцка: 4 950 Р   | 0 # 94 050 #   |
| Здесь Вы можете оставить /<br>Сонтактное лицо<br>Фамлии<br>Email                                    | ополнительные пожелани<br>Имя<br>Телефон                              | ня к заказу<br>Место платежа<br>Онглайн у | итото: 99 00<br>Сконджа: 4 950 Р | 0 4 94 050 4   |
| Здесь Вы можете оставить ;<br>2<br>Контактное лицо<br>Фамлии<br>Emai                                | ополнительные пожелани<br>Имя<br>Телефон                              | ев к заказу<br>Место платика<br>Онлайн~   | итого. 99 00<br>Сондна: 4 950 Р  | 0 4* 94 050 4* |
| Здась Вы можете оставить л<br>2<br>Контактное лицо<br>Озмили<br>Email                               | ополнительные пожелани<br>Имя<br>Телефон                              | ев к ааказу<br>Место платяка<br>Онлайн~   | итого. 99 00<br>Сондиа: 4950 Р   | 0 4 94 050 4   |
| Здась. Вы можете оставить л<br>Сонтактное лицо<br>Озмочи<br>Епаl<br>ли вы хотите отправить заявну и | ополнительные пожелани<br>Имя<br>Телефон<br>менераккоу для дальнейцей | ев к закару<br>Место плятика<br>Оклайн ~  | илого. 99 00<br>Сондна: 4950 Р   | 0 4 94 050 4   |

На этой форме можно указать **дополнительные пожелания** к заявке (1). Необходимо предоставить вашу контактную информацию (2) для дальнейшей связи по заявке. Нажмите **Отправить** (3).

Если вы решите продолжить онлайн бронирование, нажмите **Продолжить онлайн** и потом — кнопку **Далее**.

# V. Данные пассажиров (туристов)

На этом шаге введите данные туристов.

Обязательны к заполнению фамилия, имя, дата рождения. Остальные данные вы сможете сообщить после подтверждения бронирования, согласно инструкциям сотрудника ПАРОМЫ.РУ, <u>но до начала круиза</u>.

Также укажите ваши контактные данные. Если эти данные совпадают с данными какого-то из туристов, отметьте это флагом (2) (данные будут автоматически продублированы для контактного лица). Для продолжения нажмите **Далее** (4).

|                           |           | Использовать как данные<br>заказчика |                                        |                                         |
|---------------------------|-----------|--------------------------------------|----------------------------------------|-----------------------------------------|
| 1 Пассажир 2 — Взрослое к | иесто     |                                      |                                        |                                         |
| Фамилия*                  | Имя*      | Отчество                             | Москва – Москва                        |                                         |
| ИВАНОВ                    | МИХАИЛ    | СЕРГЕЕВИЧ                            | Отправление<br>02.07.2023 17:30 (      | б дней                                  |
| Дата рождения*            | Пол       | Гражданство                          | Прибытие                               |                                         |
| 12.03.1959                | Мужской 🗸 | ΡΦ                                   | 07.07.2023 09:00<br><u>Родная Русь</u> |                                         |
| Тип документа             | Серия     | Номер                                | Эконом                                 |                                         |
| Паспорт РФ                | 4444      | 123456                               | Информация о круизе                    |                                         |
| Дата выдачи               | Кем выдан |                                      | Пассажиры                              | <b>∳</b> ×2                             |
| 13.05.2010                |           |                                      | Размещение -                           | 99 000 ₽                                |
| Номер телефона            | E-mail    |                                      | Каюта 2-местная - №307, шл<br>палуба   | попочная                                |
| Адрес регистрации         |           | 2<br>Использовать как данные         | Итого                                  | 99-000-р<br>94 050 Р<br>Скидка: 4 950 Р |
|                           |           | и заказчика                          | Информация о скидках в                 | 1 бронировании                          |
| 3 Контактное лицо         |           |                                      | Назад                                  | Далее                                   |
| Фамилия*                  | Имя*      | Дата рождения                        |                                        |                                         |
| ИВАНОВ                    | МИХАИЛ    | 12.03.1959                           | Отправить заявку ме                    | неджеру                                 |
| Номер телефона*           | E-mail*   |                                      |                                        |                                         |
|                           |           |                                      |                                        |                                         |

# VI. Подтверждение

На этом шаге отображается состав заказа (1). Если все корректно, то для его отправки нужно ознакомиться с политикой конфиденциальности, поставить об этом отметку (2), зарегистрироваться в системе бронирования (3), а в случае, если вы уже раньше регистрировались — авторизоваться, введя email и пароль, полученные при регистрации (4). Если вы забыли пароль, то восстановите его (5).

| Ваш заказ                                  |                                                                                     |                                        |                     |                |
|--------------------------------------------|-------------------------------------------------------------------------------------|----------------------------------------|---------------------|----------------|
| <b>Ларшрут:</b> Москва - Калязин - Костром | иа - Ярославль - Мышкин - Углич - Тверь                                             | - Москва                               |                     |                |
| Отправление: 02.07 (воскресенье ) 17:      | 30, прибытие: 07.07 (пятница ) 09:00                                                |                                        |                     |                |
| еплоход: Родная Русь                       |                                                                                     |                                        |                     |                |
| <b>(аюта:</b> 2-местная - №307, шлюпочная  | палуба                                                                              |                                        |                     |                |
| Тассажиры:                                 |                                                                                     |                                        |                     |                |
| OND                                        | Дата рожд.                                                                          | Гр-во                                  | Паспорт             | Тариф          |
| Іванова Наталья Сергеевна                  | 10.02.1967                                                                          | РΦ                                     | 2222654321          | Взрослое место |
| Іванов Михаил Сергеевич                    | 12.03.1959                                                                          | РΦ                                     | 4444123456          | Взрослое место |
|                                            | Для продолжения бронировани<br>или заре                                             | ия необходимо автор<br>егистрироваться | оизоваться на сайте |                |
| Итого: 94 050 ₽<br><sup>99 000 ₽</sup>     | Даю согласие на обработку и<br>хранение личных данных в<br>соответствии с настоящей | Email                                  | Пароль              | Войти          |
|                                            | Политикой                                                                           | Регистрация                            | Забыли пароль?      |                |
|                                            | конфиденциальности                                                                  | 3                                      | 5                   |                |

Если выбрана регистрация, то на появившейся форме заполните (или подтвердите указанные вами ранее) контактные данные и нажмите **Зарегистрироваться**.

В случае, если email уже зарегистрирован, можно восстановить пароль по ссылке Забыли пароль.

| Быстрая регистрация                                                                                                    |
|----------------------------------------------------------------------------------------------------|
|                                                                                                    |
|                                                                                                    |
| Для регистрации введите email адрес и нажмите «Зарегистрироваться».<br>Спользуются контактные данные введеныые ранее, их можно изменить, при необходимости |
| Email                                                                                                    |
| my@email.ru                                                                                                    |
| Имп *                                                                                                    |
| Михаил                                                                                                    |
| Фамилия *                                                                                                    |
| Иванов                                                                                                    |
| Телефон *                                                                                                    |
| +7 (921) 900-01-11                                                                                                    |
| * - поля не обязательные для заполнения                                                                                                    |
| Забыли пароль?                                                                                                    |
| Зарасистрироваться                                                                                                    |

После успешной регистрации или авторизации вы увидите сообщение об этом, в верхней строке сайта появятся ваши данные (это вход в личный кабинет) (1). Не забудьте отметить (2), если вы этого не сделали ранее, будет доступна кнопка **Забронировать** (3), нажмите ее для отправки бронирования.

| н - Кострома - Ярославль - Мыш<br>хоенье ) 17:30, прибытие: 07.07 (п | кин - Углич - Тверь - Москв                                   | 1                                                                                                 |                                                                                                    | 1                                                                                                    |
|----------------------------------------------------------------------|---------------------------------------------------------------|---------------------------------------------------------------------------------------------------|----------------------------------------------------------------------------------------------------|----------------------------------------------------------------------------------------------------|
| н - Кострома - Ярославль - Мыш<br>гсенье ) 17:30, прибытие: 07.07 (п | кин - Углич - Тверь - Москва                                  | 1                                                                                                 |                                                                                                    | 1                                                                                                    |
| н - Кострома - Ярославль - Мыш<br>сенье ) 17:30, прибытие: 07.07 (п  | кин - Углич - Тверь - Москв                                   | 1                                                                                                 |                                                                                                    |                                                                                                    |
| есенье ) 17:30, прибытие: 07.07 (п                                   | 1 00 00                                                       |                                                                                                   |                                                                                                    |                                                                                                    |
|                                                                      | пятница ) 09:00                                               |                                                                                                   |                                                                                                    |                                                                                                    |
|                                                                      |                                                               |                                                                                                   |                                                                                                    |                                                                                                    |
| шлюпочная палуба                                                     |                                                               |                                                                                                   |                                                                                                    |                                                                                                    |
|                                                                      |                                                               |                                                                                                   |                                                                                                    |                                                                                                    |
| Дата рож                                                             | кд. Грн                                                       | во Паспорт                                                                                        | Тариф                                                                                                    |                                                                                                    |
| a 10.02.196                                                          | 57 PΦ                                                         | 2222654321                                                                                        | Взрослое место                                                                                                    |                                                                                                    |
| 12.03.195                                                            | 59 PΦ                                                         | 4444123456                                                                                        | Варослое место                                                                                                    |                                                                                                    |
| )₽                                                                   | 2 Даю сот<br>хранени<br>соответ<br>Политъ<br>конфиу           | ласие на обработку и<br>е личнах данных в<br>тили с настоящей<br>КОЙ<br>денцияльности             | Забронировать                                                                                                    |                                                                                                    |
|                                                                      | лнопочная папуба<br>Дата рок<br>а 10.02.19<br>12.03.19<br>) ₽ | илопочная палуба<br>Дата рожд. Гр-<br>а 10.02.1967 РФ<br>12.03.1969 РФ<br>) Р<br>2 Светс<br>Строт | илопочная палуба<br>Дата рожд. Грао Паспорт<br>а 10.02.1967 Р.Ф. 2222654221<br>12.03.1959 Р.Ф. 4444123456<br>) Р. 2 Десставоч на базботку и<br>транение на ставити с на ставити и ставити и ставити | илопочная палуба<br>Дята рожд. Гр. ею. Паспорт Тариф<br>а 10.02.1967 Р.Ф. 2222654321 Варослое место<br>12.03.1959 Р.Ф. 444412456 Варослое место<br>2 Деостасне на обработку и<br>траните систования с |

После успешного бронирования вы получите сообщение на экране и 2 электронных письма (если во входящих письма нет, то проверьте папку спам) — уведомление о регистрации с **паролем для входа в личный кабинет** 

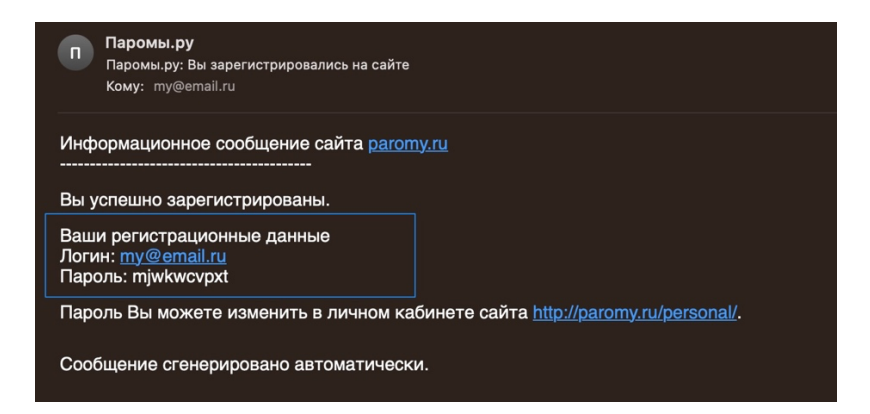

и о бронировании, с указанием номера бронирования в системе ПАРОМЫ.РУ (1), состава и стоимости заказа и нашей контактной информацией (3).

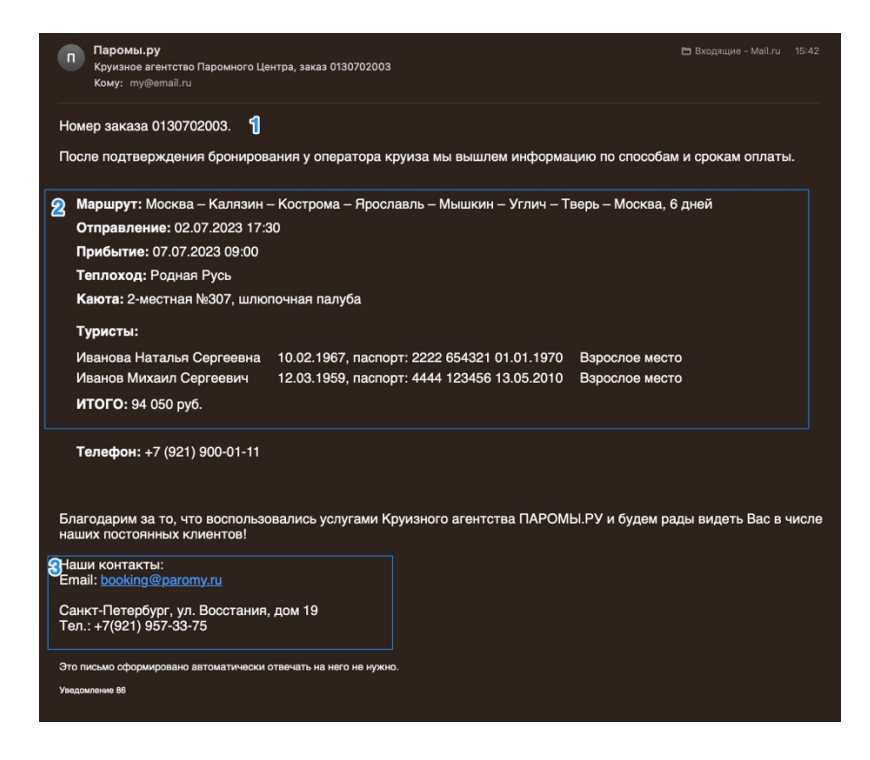

Если в шапке сайта вы видите свои данные и кнопку **Выйти** (2), значит вы авторизованы на сайте и можете зайти в кабинет, нажав на свои данные (1). После выхода, кнопка изменится на **Войти**, и можно повторно можно выполнить авторизацию, нажав на нее.

| +7 (921) 957-33-75 | S WhatsApp | Обратная связь |          | Курс валют на 07.12.2 | 022 🗸 |    | Иванов | в Михаил | Вый | ти     |
|--------------------|------------|----------------|----------|-----------------------|-------|----|--------|----------|-----|--------|
| Круизное агентство |            | Речны          | е круизы | Морской круиз         | Акции | Па | ромы 🥇 | 0 компан | нии | a<br>2 |
| Морские круи       | зы из Сочи |                |          |                       | Le le |    |        |          |     |        |

#### VII. Личный кабинет

В личном кабинете отображается информация о данных регистрации и список последних заказов.

| -pyronice or ent                                                                                                    | ыру                                                                                                    |                                                                                     | Реч                                      | ные круизы                             | Морской круиз      | Акции                                 | Паром    | о компании                                                                                                    |
|----------------------------------------------------------------------------------------------------|----------------------------------------------------------------------------------------------------|-------------------------------------------------------------------------------------|------------------------------------------|----------------------------------------|--------------------|---------------------------------------|----------|----------------------------------------------------------------------------------------------------|
| Іерсонал<br>авная - Персональ                                                                                                    | ьный раз,                                                                                                    | дел                                                                                 |                                          |                                        |                    |                                       |          |                                                                                                    |
| Персон<br>Иванов Ми                                                                                                    | альные да<br>«хаил +7 (92                                                                                                    | ННЫС<br>1) 900-01-11 my@email.ru                                                    |                                          | Изменить                               |                    |                                       |          |                                                                                                    |
| аши зака                                                                                                    | зы                                                                                                    |                                                                                     |                                          |                                        |                    |                                       |          |                                                                                                    |
| аши зака<br><sup>Создан</sup><br><b>07.12.2022</b><br>Среда                                                                                                    | ЗЫ<br>Отправление<br>02.07.2023<br>Воскресенье                                                                                         | Номер заказа<br>0130702003                                                          |                                          |                                        |                    | <b>∳</b> ×2                           | 0        | Полная стоимость                                                                                                    |
| аши зака<br>Соадан<br>07.12.2022<br>Среда<br>Маршрут: Москав<br>Отправление: 02.0<br>Прибытие: 07.07.2<br>Геплоход: Родная<br>Каюта: 2-местная                 | ЗЪІ<br>Отправление<br>02.07.2023<br>Воскроенье<br>I – Калязики – Костро<br>07.2023<br>Русь<br>№307, шлопо-иная п                       | Номер заказа<br>0130702003<br>ма – Ярославль – Мицикен – Ул<br>алубе                | лич – Тверь – Ме                         | осква                                  |                    | ∳×2                                   | 0        | Полная стоимость<br>99 000.00 Р<br>Скидка<br>4 950.00 Р<br>К оплате<br>94 050.00 руб.                                   |
| аши зака<br>Создан<br>07.12.2022<br>Среда<br>Маршрут: Москаа<br>Отправление: 02.0<br>Прибытие: 07.07.2<br>Теплоход: Родная<br>Каюта: 2-местная<br>Фамилия, Имя | Оттравление<br>02.07.2023<br>Воскресенье<br>I – Калязин – Костро<br>77.2023<br>Русь<br>INS307, шлопочная п<br>а, Отчество              | Номер заказа<br>0130702003<br>ма – Ярославль – Мишине – Уп<br>алуба<br>Дата (       | лич – Тверь – Ма<br>зождения             | соква<br>Серия и номер п               | аспорта Дата       | ∳×2<br>выдачи паспорт                 | <b>0</b> | Полная стоимость<br>99 000.00 Р<br>Схидка<br>4 950.00 Р<br>К оплате<br>94 050.00 руб.<br>Оплатить до                    |
| аши зака<br>Создан<br>07.12.2022<br>Среда<br>Маршрут: Москва<br>Отправление: 02.07<br>Теплоход: Родная<br>Каюта: 2-местная<br>Фамилия, Имя<br>Иванова Ната     | Оттравление<br>02.07.2023<br>Воскресение<br>- Калязии – Костро<br>77.2023<br>Русь<br>№307, шлопочная п<br>а, Отчество<br>лья Сергеевна | Номер заказа<br>0130702003<br>ма – Ярославль – Мыцион – Ул<br>алуба<br>Дата<br>10.0 | лич – Тверь – Ма<br>200ждения<br>20.1967 | сонаа<br>Серия и номер п<br>2222 6543; | аспорта Дата<br>21 | ∳ × 2<br>выдачи паспорт<br>01.01.1970 | •<br>a   | Полная стоимость<br>99000.00 Р<br>Секура<br>4 950.00 Р<br>К оплате<br>94 050.00 руб.<br>Оклатить до<br>10.12.2022 18:01 |

После подтверждения заказа сотрудником ПАРОМЫ.РУ кнопка Оплатить становится активной

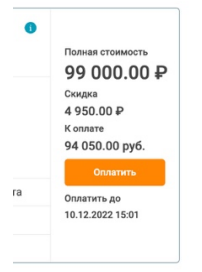

Нажмите ее для перехода к оплате. Ознакомьтесь и установите флаг о согласии с условиями договора и аннуляции (1), нажмите **Оплатить** (2) и осуществите оплату на странице банка.

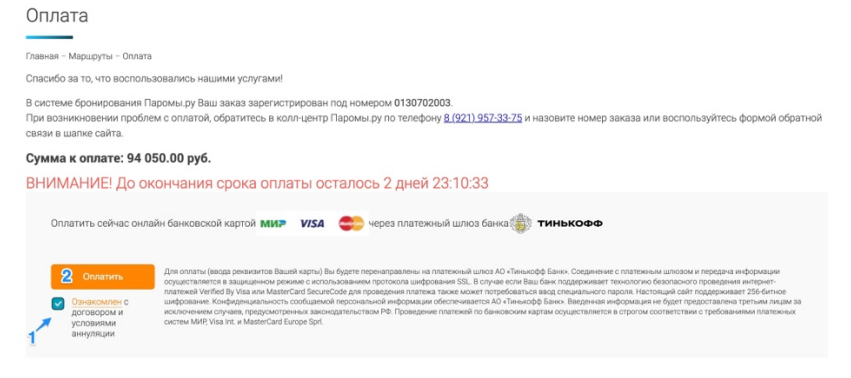